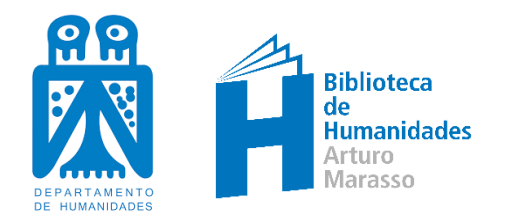

## **BIBLIOGUÍA CÓMO RENOVAR TUS LIBROS EN LÍNEA**

El Catálogo Colectivo UNS: http://catalogo.uns.edu.ar/vufind/

permite, entre otras funcionalidades, que RENUEVES tus libros en línea.

Para ello tenés que haber creado previamente una cuenta en el sitio.

La activación de tu cuenta se hace por única vez (Ver Biblioguía Cómo utilizar el catálogo UNS)

- ✓ Ir a <u>http://catalogo.uns.edu.ar/vufind/</u>
- ✓ Ingresar a la opción Entrar (ángulo superior derecho)
- ✓ Ir a Activar clave de la Biblioteca
- Ingresar tipo y número de doc:umento y tildar el captcha
- ✓ Clickear Enviar correo Electrónico: En el correo electrónico que tenés registrado en SIU-Guaraní recibirás un link en el que crearás tu contraseña

Una vez activada tu cuenta, ingresás con tu usuario y contraseña desde Entrar (ángulo superior derecho)

| UNIVERSIDAD BIBLIOTECAS                                                                                                    |                                                                                                    |                                                                                                    |                                                                                                    |   |  |
|----------------------------------------------------------------------------------------------------|----------------------------------------------------------------------------------------------------|----------------------------------------------------------------------------------------------------|----------------------------------------------------------------------------------------------------|---|--|
| Revisar por                                                                                                    | Revisar por                                                                                                    | Todos los Campos<br>Acerca de este sitio<br>Revisar por Repositorio                                                                                                    | Buscar Avanzado  Revisar por Biblioteca                                                                                                    |   |  |
| Biblioteca<br>Biblioteca CEMS<br>Biblioteca Central<br>Biblioteca de Agronomía<br>Biblioteca de Agronomía<br>Biblioteca de Agronomía<br>Biblioteca de Derecho<br>Biblioteca de Ceonomía<br>Biblioteca de Geografía<br>y Turismo<br>Biblioteca de<br>Humanidades<br>Biblioteca de<br>Humanidades<br>Biblioteca de | Colección<br>Arturo Marasso<br>Biblioteca Digital<br>Académica<br>Colección general<br>Donación Lejarraga<br>Dr. M. López Francés<br>eLibro Cátedra<br>Prof. O. Andrés<br>Repositorio Institucional<br>Revistas (Colección<br>CARPC)<br>SpringerLink | Institucional<br>Repositorio Digital Biblioteca Central<br>Repositorio Digital del Dto. de Geografía y Turismo<br>Repositorio Inst. Depto. de Humanidades (RIDH)<br>Repositorio Institucional del Departamento de<br>Ciencias de la Administración<br>Repositorio Institucional del Departamento de<br>Economía | Digital Académica<br>Centro de Estudios de Administración<br>Cuadernos del Sur. Filosofia<br>Cuadernos del Sur. Historia<br>Cuadernos del Sur. Letras<br>Discusiones<br>Escritos Contables y de Administración<br>Estudios Económicos<br>Latin American Applied Research<br>Programma<br>Revista Universitaria de Geografía | , |  |
| Opciones de búsqueda<br>h/UserLogin al de Búsqued                                                                                                    | la                                                                                                    | Buscar Más<br>• Revisar el Catálogo                                                                                                    | ¿Necesita Ayuda?<br>• Consejos de búsqueda                                                                                                    |   |  |

| Entrar                                                          |
|-----------------------------------------------------------------|
| Usuario:                                                        |
| Ej: DNI22333444                                                 |
|                                                                 |
| Contraseña:                                                     |
|                                                                 |
| Entrar Ha olvidado su contraseña Activar clave de la Biblioteca |

## Ingresá a Su Cuenta

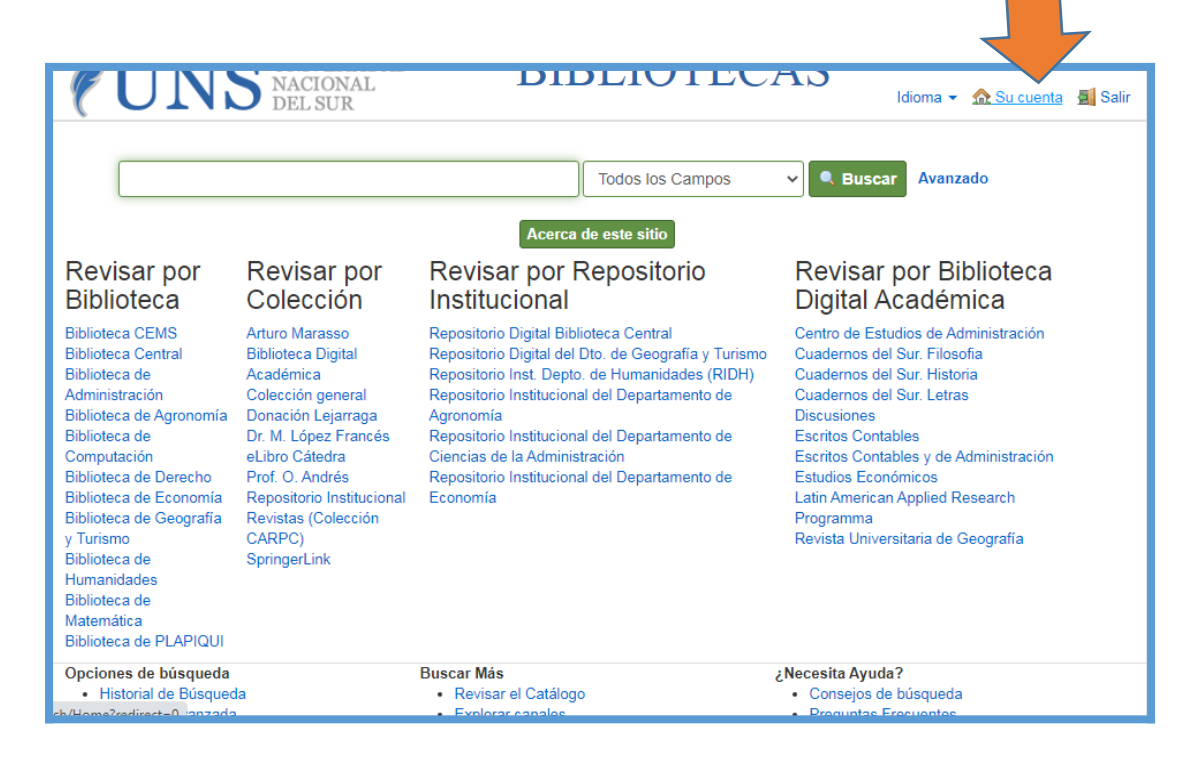

Allí verás los libros que tenés prestados en cada Biblioteca y con sólo hacer click en la opción RENOVAR el sistema te mostrará la nueva fecha de vencimiento.

| UNS NACIONAL<br>DEL SUR                                                                                          | DIDLIUTECAS                                              | Idioma 👻 🏡 Su cuenta 🛛 📓 Salir                                              |  |
|----------------------------------------------------------------------------------------------------|----------------------------------------------------------|-----------------------------------------------------------------------------|--|
|                                                                                                    | Todos los Campos 🗸 🔍 Buscar                              | Avanzado                                                                    |  |
| Su cuenta / Estado de cuenta                                                                                     |                                                          |                                                                             |  |
| Biblioteca de Huma                                                                                               | Su cuenta                                                |                                                                             |  |
| Libros en su poder                                                                                               | Estado de cuenta                                         |                                                                             |  |
| Manguel, Alberto : Una historia de la lectura /                                                                  | Fecha 08/09/2021<br>Vto. 23/09/2021<br>Inventario 470.04 | ★ Favoritos Sus Búsquedas Guardadas                                         |  |
| Aulo Gelio : Noches áticas, i. libros i-iv / introd., trad., notas e<br>índice onomástico de amparo gaos schmidt | Fecha 10/09/2021<br>Vto. 08/10/2021<br>Inventario 419.07 | <ul> <li>Salir</li> <li>Preferencias</li> <li>Cambiar Contraseña</li> </ul> |  |
|                                                                                                    | Sus Listas                                               |                                                                             |  |
| Biblioteca Cer                                                                                                   | 🚖 Sus Favoritos                                          |                                                                             |  |
| No registra libros en su poder                                                                                   | Consulta Bahía Blanca sociedad y                         |                                                                             |  |
| Biblioteca de Economía y<br>No registra libros en su poder                                                       | economía 1<br>Consulta Haag 0                            |                                                                             |  |
|                                                                                                    |                                                          | Mis Favoritos 0                                                             |  |
| Riblioteca de De                                                                                                 | precho                                                   |                                                                             |  |

| UIND NACIONAL<br>DEL SUR                                                                                                    |                                                          | Idioma 👻 🏡 Su cuenta 📓 Salir                                                             |  |  |
|----------------------------------------------------------------------------------------------------|----------------------------------------------------------|------------------------------------------------------------------------------------------|--|--|
|                                                                                                    | Todos los Campos 🗸 🔍 Buscar                              | Avanzado                                                                                 |  |  |
| Su cuenta / Estado de cuenta                                                                                                    |                                                          |                                                                                          |  |  |
| Inventario 470.04 - Nueva fecha de vencimiento: 08/10/2021                                                                             |                                                          |                                                                                          |  |  |
| Biblioteca de Huma                                                                                                    | Su cuenta                                                |                                                                                          |  |  |
| Libros en su poder<br>Aulo Gelio : Noches áticas, i. libros i-iv / introd., trad., notas e<br>índice onomástico de amparo gaos schmidt | Fecha 10/09/2021<br>Vto. 08/10/2021<br>Inventario 419.07 | <ul> <li>Estado de cuenta</li> <li>Favoritos</li> <li>Sus Búsquedas Guardadas</li> </ul> |  |  |
| Manguel, Alberto : Una historia de la lectura /                                                                                        | Fecha 10/09/2021<br>Vto. 08/10/2021<br>Inventario 470.04 | Salir<br>Preferencias                                                                    |  |  |
| Biblioteca Cer<br>No registra libros en su poder                                                                                       | ntral                                                    | Sus Listas                                                                               |  |  |

Si el material que intentás renovar está **RESERVADO** por otra persona o **VENCIDO** la operación no podrá concretarse y deberás **DEVOLVERLO**.